## PLEASE KEEP THESE INSTRUCTIONS FOR REFERENCE

## Instructions to Obtain VOLUNTEER State Police Criminal Record Checks (PATCH)

Begin by going to the website https://epatch.state.pa.us/.

- 1. Click "New Record Check" (Volunteers Only) the yellow button.
- 2. Read and accept the Terms and Conditions.
- 3. The Drop-down menu for "Reason of Request" should be "VolunteerFREE" with no other options available.
  - a. If that is not the case, you may need to start over with the yellow button.
  - b. Please note: Volunteer clearances CANNOT be used for employment purposes.
- 4. Fill out Contact Information.
  - a. Those with the red asterisk (\*) are required and the form will not allow you to continue without providing that information.
- 5. Click "Next."
- 6. Confirm information on "Review Requestor" page and click "Proceed."
- 7. Fill in information for the Record Check.
  - a. Those with red asterisk (\*) are once again required.
  - b. Social Security Numbers are highly recommended and will allow the report to come back more quickly.
- 8. Click "Enter This Request."
  - a. If another report is needed for another individual (spouse, for example), you may enter that information now. Click "Enter This Request" again after.
  - b. If not, click "Finished" on the next page without entering further information.
  - c. No payment should be required. If you are prompted for payment information, please make sure you are requesting a volunteer clearance.
- 9. Confirm information on "Record Check Request Review" and click "Submit."
- 10.Click on the hyperlinked Control Number to come to the "Record Check Details."
- 11.Click "Certification Form" above the "Back" button.
- 12.Click "OK" on the pop-up dialogue box concerning printing margins.

This resulting document is the OFFICIAL Certification.

<u>Please remember to provide this certificate to the Safe Environment Coodinator at the St.</u> <u>Thomas More Parish Center.</u>

## PLEASE KEEP THESE INSTRUCTIONS FOR REFERENCE